## **PSC Account Instructions**

Initial Log In Only Username: Stutemp Password: Password01 (case sensitive) Domain: STUDENT

## Register for a Parent/Student Connect (PSC) Account

- 1. If on a school computer, log into the computer using the above login. It is important that you are very careful to type everything as written above. All login components are case sensitive.
- 2. Open a browser and make sure that you are at the HISD home page. (www.houstonisd.org)
- 3. Click on **Student&Parents** @ the top of the HISD home page.
- 4. Under the Parent Student Connect Heading, select "First Time User"
- 5. Click "Register" then select "Are you a student" and "Continue".
- 6. Read and click "agree" to the Student Zone Account Agreement.
- 7. Input the following information then click "Continue":
  - a. Parent First Name (as recorded in your student records)
  - b. Parent Last Name (as recorded in your student records)
  - c. Your Student ID #
  - d. Your First Name (as recorded in your student records)
  - e. Your Middle Initial (as recorded in your student records)
  - f. Your Last Name (as recorded in your student records)
  - g. Your address (as recorded in your student records)
  - h. Your date of birth
  - i. Enter your email address if you have one. If you do not it is not required. You can always add one later.
- 8. Write down the username provided for your own information, then click "Continue"
- Create the password as follows, your INITIALS(uppercase), then your Student ID #, then lowercase "mhs". You can create your own password if you choose but will be required to give it to your instructor. Make sure you write down your password in a safe location.
- 10. Once you have your new username and password, you will be required to give a copy of it to your instructor for safe keeping.
- 11. If on a school computer, log off the computer entirely and log back in using your new username and password.
- 12. Then go back to HISD's homepage (<u>www.houstonisd.org</u>) and login to PSC.
- 13. Click on "Launch OCR"
- 14. Once you are enrolled in your courses this is how you will login to the APEX software.
- 15. You will also use this username and password to login to your laptop.